## คู่มือการใช้งาน Application เทศบาลเมืองเขารูปช้าง สำหรับประชาชน

#### 1.ดาวน์โหลด Application

#### โหลดแอพจาก App store ( สำหรับ ios ) หรือ App google Play ( สำหรับ Android )

ios ดาวน์โหลดจาก App store

Android ดาวน์โหลดจาก App google Play

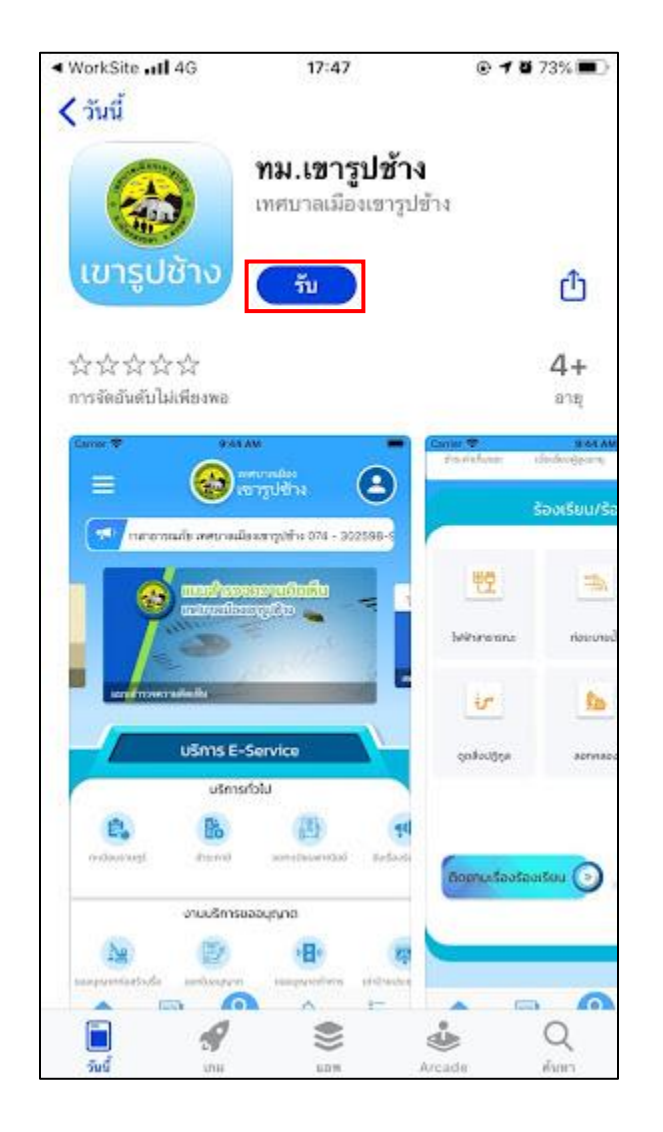

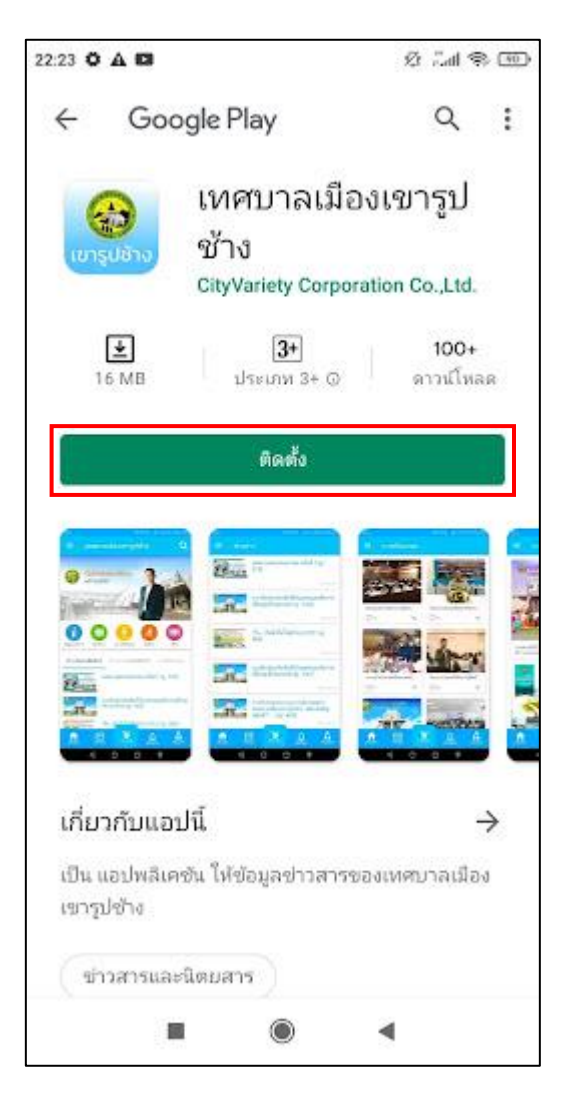

# 2. เมื่อทำการดาวน์โหลดเรียบร้อยแล้วจะแสดงหน้าตาของเว็บไซต์ดังนี้

เมื่อกลิกเข้ามาจะแสดงรายละเอียดหน้าเว็บไซต์ ดังนี้

| หน้าแรกของเว็บ | at TRUE-H 4G         | @ 22:2                              | 4 @ (                            | ¥ 44%                |
|----------------|----------------------|-------------------------------------|----------------------------------|----------------------|
|                | • =                  |                                     | บาลเมอง<br>ารูปซ้าง              | •                    |
|                | เมี พื่งมา           | ารมีทวดข้าง ศูนย์ก                  | าลางการศึกษา ต่ำน                | านศิลาทั             |
|                |                      | ศูนย์ข้อมูล<br>- เกลกล์โอย          | ข่าวสาร 🕅                        |                      |
|                | abaß<br>Augailtug    | เป็นสูงประจาทีมี<br>เอาหมายสูงระบุป | ເພຍະ<br>ເພື່ອຍີ່ ເພຍະ<br>ເພຍະ    | eteo<br>Broo<br>pans |
|                | 60 9 Guli<br>avs     | 3 8                                 | difficure cor-<br>tetrategi dife |                      |
|                |                      | บริการ E-S                          | ervice                           |                      |
|                |                      | บริการทั่ว                          | งไป                              |                      |
|                | €.                   | Eð                                  |                                  | 41                   |
|                | ทะเบียนราษฎร์        | <u>ชำร</u> ะกาษี                    | จดกะเบียมพากมิชย์                | รับเรื่องรัส         |
|                | -                    | งานบริการขอ                         | อนุญาต                           |                      |
|                | Ne                   |                                     | 080                              | (W)                  |
|                | บออนุญาตก่อสร้างรื่อ | ออกใบอนุญาต                         | บออนุญาตกำการ                    | เช่าป้ายประช         |
|                | ninan E              | . 9                                 | แจ้งเคียน                        | 111<br>111<br>111    |

# 3. ເข້າສູ່ระบบ

เมื่อคลิกเข้ามาจะแสดงรายละเอียดดังนี้

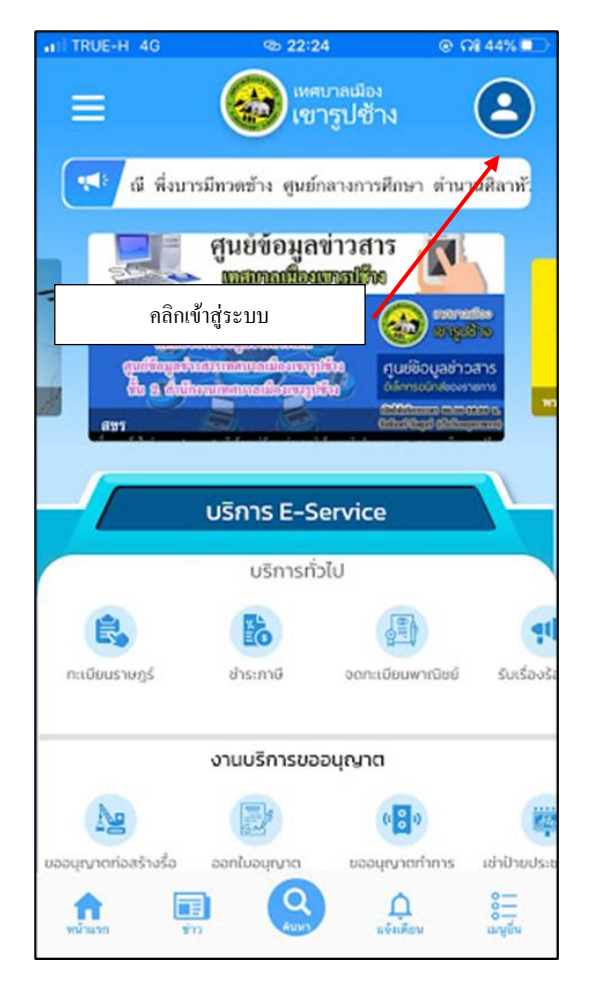

| เข้าสู่ระบบหรือสมัค<br>ใส่ชื่อผู้ใช้ และรหัสผ่าน คลิกเข้าสู่ระบ<br>(หากไม่มีกรุณาสมัครสมาชิกใหม่ก่อน<br>ซื้อผู้ใช้ / เบอร์โทรศัพท์<br>รหัสผ่าน<br>เข้าสู่ระบบ<br>สมัครสมาชิกใหม่ ลืมรหัสผ่าน? | TRUE-H   | 4G           | @ 22:27     | 🕑 🖓 41% 🗖                                |                                            |
|----------------------------------------------------------------------------------------------------|----------|--------------|-------------|------------------------------------------|--------------------------------------------|
| ชื่อผู้ใช้ / เบอร์โทรศัพท์<br>รหัสผ่าน<br>เข้าสู่ระบบ<br>สมัครสมาชิกไหม่ ดีมรหัสผ่าน?<br>หรือ                                                                                                 |          | ข้าสู่ระบ    | บหรือสมัค   | ใส่ชื่อผู้ใช้ และรหั<br>(หากไม่มีกรุณาสว | สผ่าน คลิกเข้าสู่ระบ<br>มัครสมาชิกใหม่ก่อน |
| รทัสผ่าน<br>เข้าสู่ระบบ<br>สมัครสมาชิกไหม่ ลีมรทัสผ่าน?<br>หรือ                                                                                                    | ซื่อผู้ใ | ช้ / เบอร์โท | เศัพท์      |                                          |                                            |
| เข้าสู่ระบบ<br>สมัครสมาชิกใหม่ ลีมรทัสผ่าน?<br>หรือ                                                                                                    | รทัสผ่   | ານ           |             |                                          |                                            |
| สมัครสมาชิกใหม่ ลีมรทัสผ่าน?<br>หรือ<br><b>f G ()</b>                                                                                                    |          |              | เข้าสู่ระบบ |                                          |                                            |
|                                                                                                    | สมัครสม  | าซิกไหม่     | иŝa<br>9 💌  | สีมรทัสผ่าน?                             |                                            |
|                                                                                                    |          |              |             |                                          |                                            |
|                                                                                                    |          |              |             |                                          |                                            |
|                                                                                                    |          |              |             |                                          |                                            |

## 4. ตั้งค่าบัญชีเทศบาล

เมื่อคลิกเข้ามาจะแสดงรายละเอียด เมนูเทศบาล ดังนี้

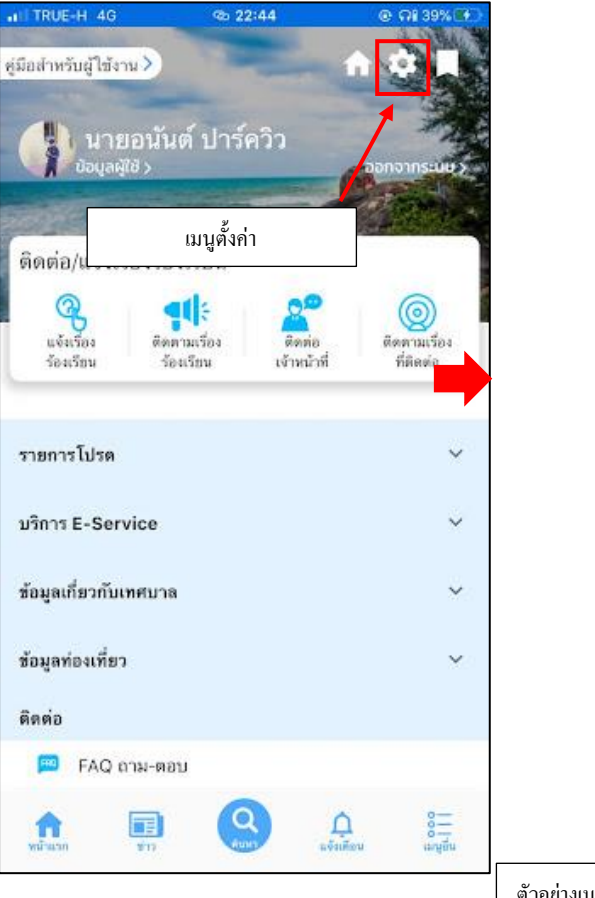

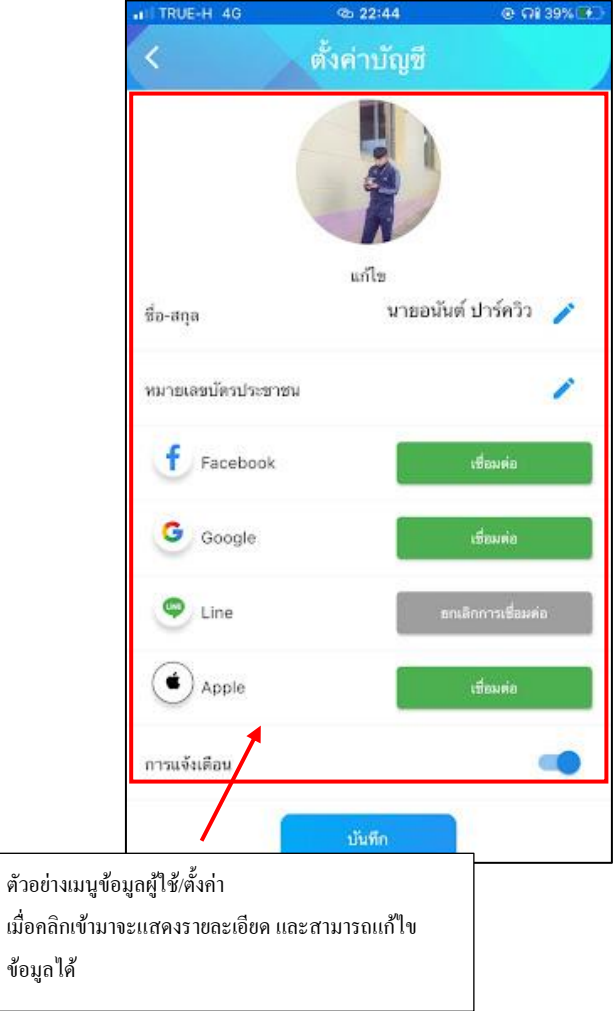

# 5. เมนูติดต่อ/แจ้งเรื่องร้องเรียน

เมื่อกลิกเข้ามาจะแสดงรายละเอียด เมนูข้อมูลติดต่อ/แจ้งเรื่องร้องเรียน ดังนี้

- แจ้งเรื่องร้องเรียน ประชาชนสามารถส่งเรื่องร้องเรียนได้ผ่านเมนูนี้

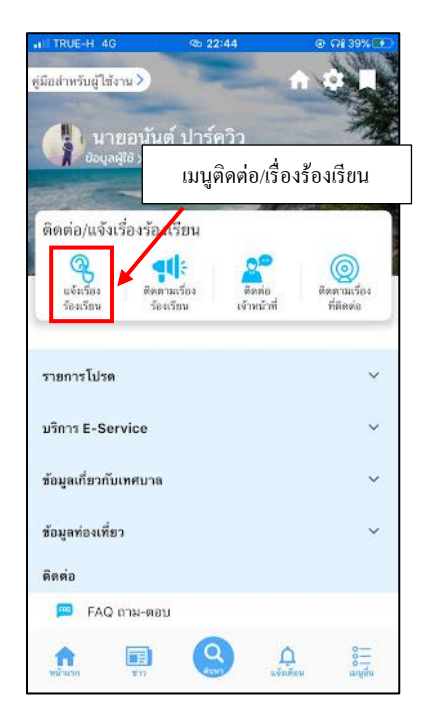

### ตัวอย่างแจ้งเรื่อง ไฟฟ้าสาธารณะ

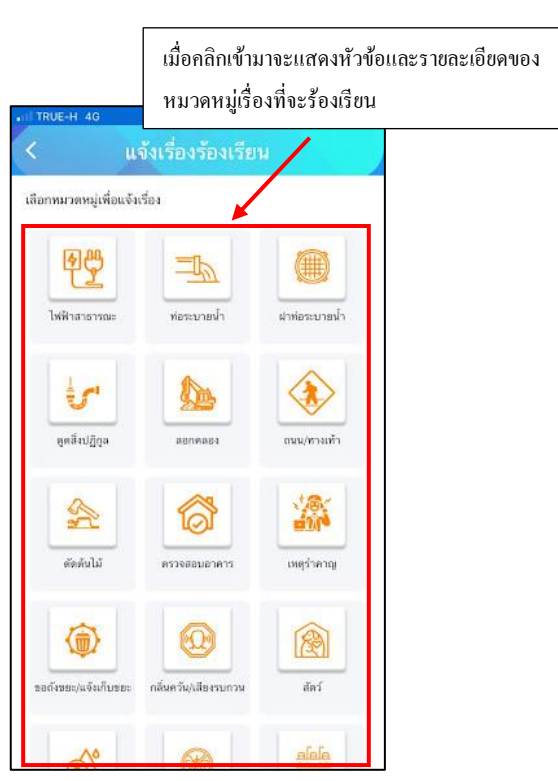

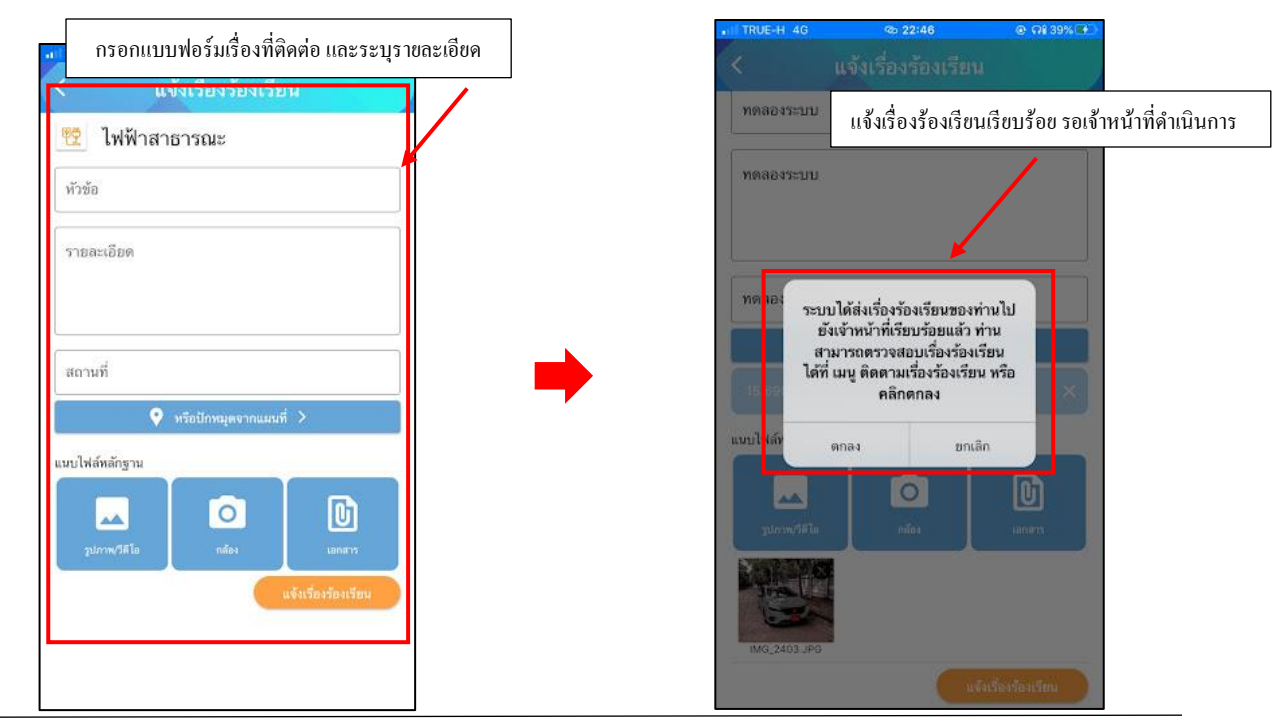

- ติดตามเรื่องร้องเรียน ประชาชนการสามารถติดตามเรื่องร้องเรียนได้ในเมนูนี้ ระบบจะแจ้งเตือนสถานะต่างๆ

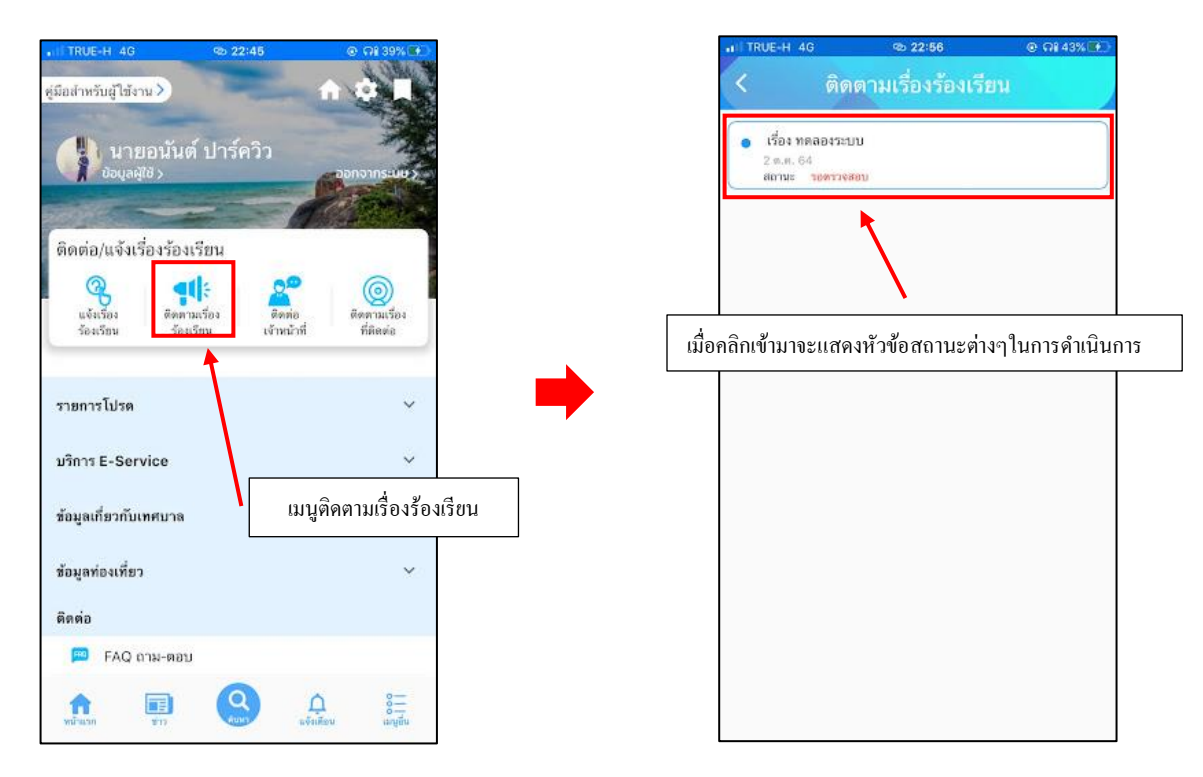

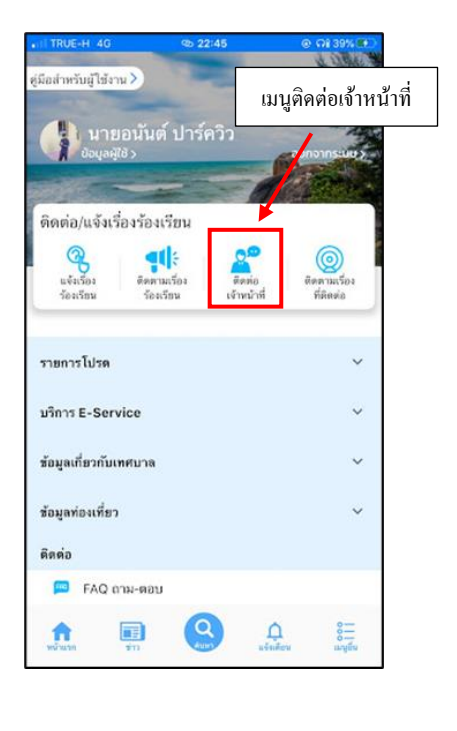

- ติดต่อเจ้าหน้าที่ ประชาชนสามารถติดต่อเจ้าหน้าได้ผ่านเมนูนี้

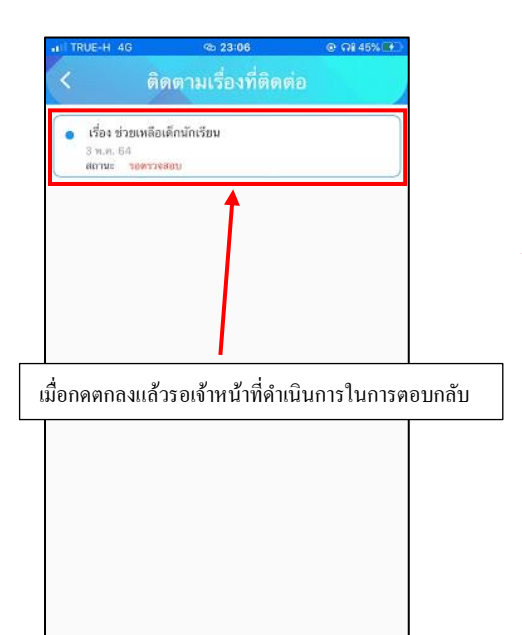

| RUE-H 4G 🛛 👁 22:59                              | ④ ⋒8 44% ₩_)    |                    |
|-------------------------------------------------|-----------------|--------------------|
| ติดต่อเจ้าหน้าที่                               |                 |                    |
|                                                 |                 |                    |
| กรอกแบบฟอร์มเรื่องที่ดิ                         | าต่อ และระ:     | บุราขละเอียด และกด |
| 3 หมู่ที่ 10 ถนนกาญจนวนิช ตำบลเขารูปข้างอำเ     | ภอเมือง จังหวัด |                    |
| โพร • <b>074-302555</b> แฟกซ์ • <b>0</b> 74-550 | 798             |                    |
| E-mail : saraban@krc.go.th,egp@kro              | .go.th          |                    |
|                                                 | 1               |                    |
| 086-308-9187                                    | 12/10           |                    |
|                                                 |                 |                    |
| นาขอนันต์ ปาร์ควิว                              |                 |                    |
| ชื่อเรื่อง                                      |                 |                    |
|                                                 |                 |                    |
| ที่อยู่                                         |                 |                    |
|                                                 |                 |                    |
| รายละเอียด                                      |                 |                    |
|                                                 |                 |                    |
| 1                                               |                 |                    |
|                                                 |                 |                    |
| ตศาลง                                           |                 |                    |
| คาบล                                            |                 |                    |
|                                                 | 3376            |                    |
|                                                 | 1               |                    |
| 332                                             |                 |                    |
| เกาะครามใหญ่                                    | +               |                    |
| 100 M                                           | -               |                    |
| Google                                          |                 |                    |
| น่าหาง                                          |                 |                    |
| เข้าสู่เว็บไซต์เทศบาล                           |                 |                    |
| Facebookเทศบาล                                  |                 |                    |
|                                                 |                 |                    |
| I () (                                          |                 |                    |

**- ติดตามเรื่องที่ติดต่อ** ประชาชนการสามารถติดตามเรื่องที่ติดต่อได้ในเมนูนี้ ระบบจะแจ้งเตือนสถานะต่างๆ

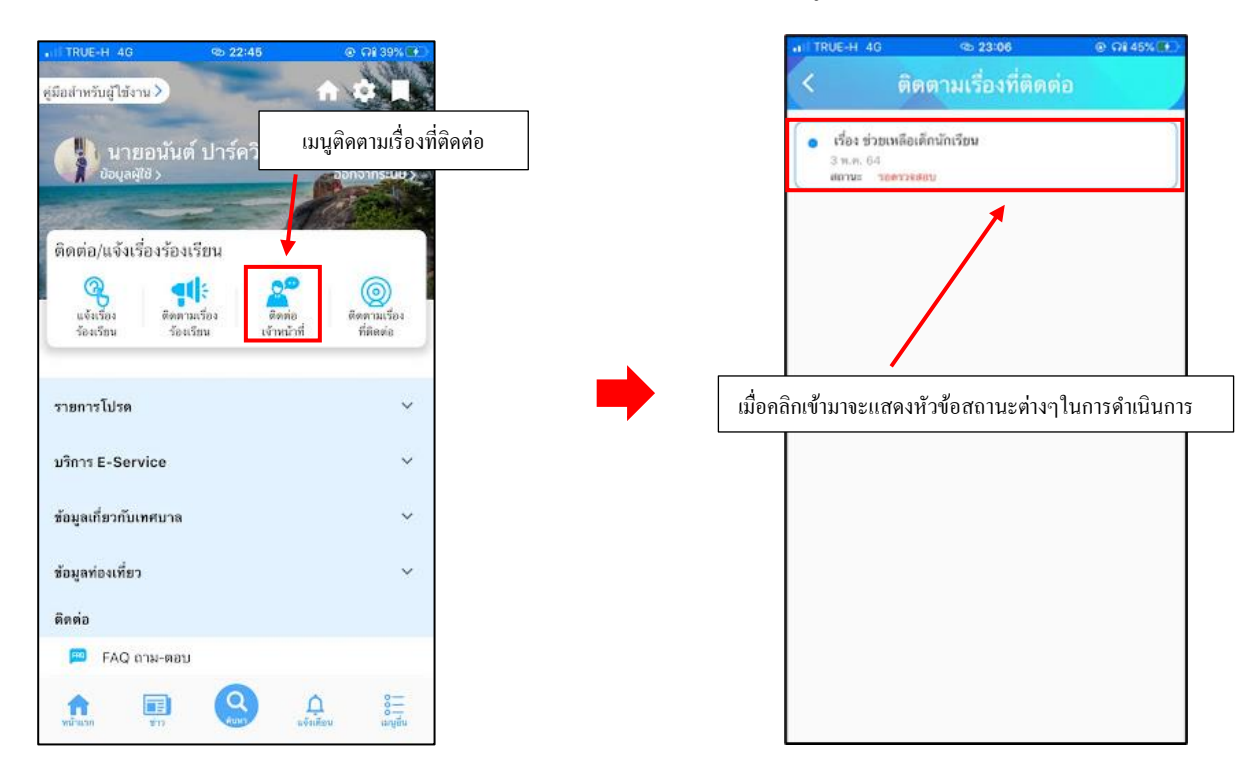